# Глава 2

# Пользовательский интерфейс AutoCAD

На рис. 2.1. показан классический рабочий стол AutoCAD для Windows.

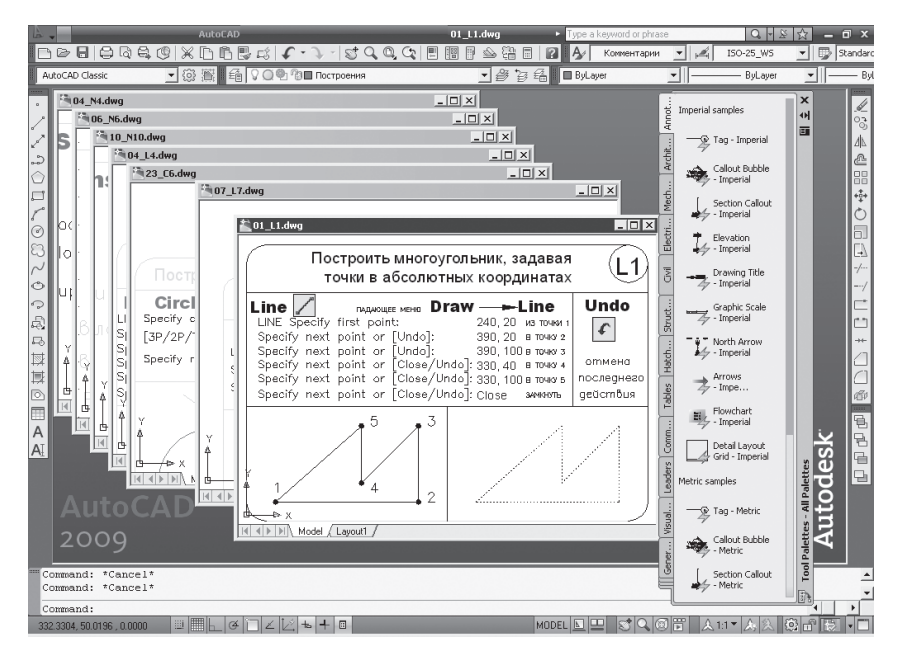

Рис. 2.1. Рабочий стол AutoCAD

В данный рабочий стол включены:

 падающие меню Menu Browser — меню, появляющееся при щелчке на кнопке А в верхнем левом углу окна программы;

- необязательные панели инструментов: стандартная панель Standard и панель стилей Styles — верхняя строка окна программы; панель рабочих пространств Workspaces, слоев Layers и свойств Properties — вторая строка; панель рисования Draw и редактирования Modify — столбцы слева и справа; инструментальная палитра Tool Palettes — в правой части окна программы;
- □ *строка состояния* строка внизу окна программы;
- □ *окно командных строк* выше строки состояния;
- **П** графигеское поле, занимающее остальную часть рабочего стола.

## Падающие меню

Строка падающих меню по умолчанию содержит следующие пункты:

- File команды работы с файлами: создание, открытие, сохранение, публикация в Интернете, печать, экспорт файлов в другие форматы, а также диспетчеры параметров листов, плоттеров, стилей печати и пр.;
- Edit инструменты для редактирования частей графического поля рабочего стола программы, работы с буфером обмена и пр.;
- View управление экраном, зумирование, панорамирование, установка трехмерной точки зрения, создание видовых экранов и именованных видов, установка визуальных стилей, тонирование, анимация траектории перемещения, установка необходимых панелей инструментов;
- Insert команды вставки блоков, внешних объектов, объектов других приложений;
- Format команды работы со слоями и их инструментами; цветом, типами линий; управление стилями текста, размеров, мультилиний, таблиц; видом маркера точки; установки единиц измерения, границ чертежа;
- Tools управление рабочими пространствами; палитрами; установка порядка прорисовки объектов и получение сведений о них; работа с блоками и их атрибутами; работа с языком AutoLISP; работа с пользовательской системой координат; настройка стандартов оформления; управление Мастерами (публикации в Интернете, установки плоттеров, создания таблиц стилей печати, цветозависимых стилей печати, компоновки листа, создания подшивки, импорта параметров

печати); установка параметров черчения и привязок с помощью диалоговых окон и пр.;

- □ Draw команды двумерного и трехмерного рисования;
- Dimension команды простановки размеров и управления параметрами размерных стилей;
- □ Modify команды редактирования элементов чертежа;
- □ Window многооконный режим работы с чертежами;
- Help вывод на экран системы гипертекстовых подсказок.

### Панели инструментов

Команды AutoCAD на панелях инструментов представлены в виде пиктограмм. Если задержать указатель мыши на пиктограмме, рядом с ней появляется название соответствующей команды, помещенное в маленький прямоугольник.

Если в правом нижнем углу пиктограммы изображен маленький черный треугольник, это значит, что она содержит подменю с набором родственных команд. Для вызова подменю необходимо на некоторое время задержать на пиктограмме указатель мыши, нажав ее левую кнопку.

#### Стандартная панель инструментов

Стандартная панель Standard показана на рис. 2.2.

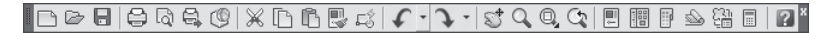

Рис. 2.2. Стандартная панель инструментов

Она содержит следующие инструменты:

- QNew создание нового файла рисунка;
- Open... (Ctrl+0) загрузка существующего файла;
- Save (Ctrl+S) сохранение текущего файла;
- 😝 Plot... (Ctrl+P) вывод рисунка на плоттер, принтер или в файл;
- Plot Preview предварительный просмотр чертежа перед выводом на печать, позволяющий увидеть размещение чертежа на листе бумаги;
- Publish... публикация листов чертежа в формате файла Design Web Format (DWF), загрузка диалогового окна Publish;

- 3DDWF экспорт трехмерной модели в формате файла Design Web Format (DWF);
- Cut (Ctrl+X) копирование объектов в буфер обмена с удалением их из рисунка;
- Copy (Ctrl+C) копирование выбранных элементов чертежа в буфер Windows без удаления их из исходного документа;
- 🗈 Paste (Ctrl+V) вставка данных из буфера Windows;
- Match Properties копирование свойств заданного объекта другому объекту;
- 🖾 Block Editor редактирование блоков;
- Undo (Ctrl+Z) отмена последнего действия;
- Redo (Ctrl+Y) восстановление только что отмененного действия;
- Pan Realtime перемещение изображения на текущем видовом экране в режиме реального времени;
- Zoom Realtime увеличение или уменьшение видимого размера объектов на текущем видовом экране в режиме реального времени;
- Подменю Zoom раскрывающийся набор инструментов, в котором можно задать различные способы увеличения и уменьшения видимого размера объектов на текущем видовом экране;
- 🗘 Zoom Previous возврат к показу предыдущего вида;
- Properties (Ctrl+1) загрузка палитры управления свойствами объектов;
- DesignCenter (Ctrl+2) диалоговый интерфейс, позволяющий быстро находить, просматривать, вызывать, переносить в текущий рисунок ранее созданные рисунки, управлять вхождениями блоков, внешними ссылками и другими элементами рисунков, такими как слои, листы и текстовые стили;
- Тооl Palettes Window (Ctrl+3) инструментальные палитры в виде отдельных вкладок специального окна, которые служат эффективным средством хранения/вставки блоков и штриховки. Палитры могут содержать инструменты, предоставленные сторонними разработчиками;
- Sheet Set Manager (Ctrl+4) диспетчер подшивок наборов листов, позволяющий организовать размещение пакетов листов в зависимости от типа чертежей и с возможностью эффективного создания,

управления и совместного использования наборов логически связанных рисунков;

- Markup Set Manager (Ctrl+7) диспетчер наборов пометок, позволяющий организовать работу с рисунками формата DWF;
- 🔲 QuickCalc (Ctrl+8) калькулятор;
- ? Help вызов справочной системы.

#### Панель стилей

Панель стилей Styles, показанная на рис. 2.3, предназначена для создания новых текстовых, размерных и табличных стилей.

Рис. 2.3. Панель стилей

Панель содержит следующие инструменты:

| 🖌 Standard 💌 | Text Style — создание новых и редактирование име- |
|--------------|---------------------------------------------------|
|              | ющихся текстовых стилей;                          |
| 🛋 ISO-25 💌   | Dimension Style – создание новых и редактирова-   |
|              | ние имеющихся размерных стилей;                   |
| Standard 🔹   | Table Style – создание новых и редактирование     |
|              | имеющихся табличных стилей;                       |
| Standard 💌   | Multileader Style — создание новых и редактирова- |
|              | ние имеющихся стилей линий-выносок.               |

#### Панель рабочих пространств

Панель Workspaces, показанная на рис. 2.4, позволяет задавать параметры рабочих пространств.

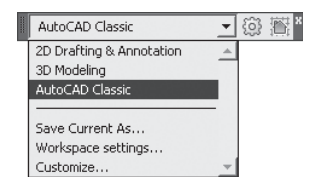

Рис. 2.4. Панель рабочих пространств

Рабочие пространства включают только необходимые наборы меню, инструментальные панели и палитры, сгруппированные и упорядоченные соответственно решаемой задаче. Элементы интерфейса, не являющиеся необходимыми для решения текущей задачи, скрываются, максимально освобождая область экрана, доступную для работы.

В AutoCAD определены следующие рабочие пространства:

- □ 2D Drafting & Annotation двумерное моделирование;
- □ 3D Modeling трехмерное моделирование;
- □ AutoCAD Classic классический AutoCAD.

Помимо возможности установить рабочее пространство, в панель Workspaces включены следующие пункты, осуществляющие:

- Save Current As... открытие диалогового окна Save Workspace, позволяющего сохранить текущее рабочее пространство;
- Workspace settings... открытие диалогового окна Workspace Settings, позволяющего настроить текущие параметры рабочего пространства для последующего использования;
- □ Customize... открытие диалогового окна Customize User Interface, позволяющего осуществить настройки интерфейса пользователя.

А также панель Workspaces содержит следующие инструменты:

- Workspace Settings... открытие диалогового окна Workspace Settings, позволяющего настроить текущие параметры рабочего пространства для последующего использования;
- Му Workspace возвращение имени текущего рабочего пространства в интерфейс командной строки и установление этого пространства текущим.

## Панель слоев

Панель слоев Layers, показанная на рис. 2.5, обеспечивает работу со слоями.

Рис. 2.5. Панель слоев

В нее входят следующие инструменты:

Layer Properties Manager — вызов Диспетчера свойств слоев Layer Properties Manager; 

- Make Object's Layer Current установка текущего слоя в соответствии со слоем выбранного примитива;
- 🤪 Layer Previous возврат к предыдущему состоянию слоев;
- Layer States Manager загрузка диалогового окна Layer States Manager.

## Панель свойств объектов

Панель свойств объектов Properties, показанная на рис. 2.6, предназначена для работы с цветом, типом и весом линий.

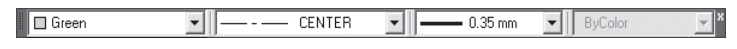

Рис. 2.6. Панель свойств объектов

В нее входят следующие инструменты:

| 🗖 Green 💌 |   |
|-----------|---|
|           |   |
| CENTER    | • |
|           |   |
| 0.35 mm 💌 |   |
|           |   |
|           |   |
| ByColor   |   |

Color Control — раскрывающийся список установки текущего цвета, а также изменения цвета выбранных объектов;

Line Type Control — раскрывающийся список установки текущего типа линии, а также изменения типа линии для выбранных объектов;

Line Weight Control — раскрывающийся список установки текущего веса (толщины) линии, а также изменения толщины линий выбранных объектов;

Plot Styles Control — раскрывающийся список установки стилей печати.

### Строка состояния

Строка состояния (рис. 2.7) расположена в нижней части рабочего стола.

```
340.5893,71.9310,0.0000 回 🖩 🖌 ④ 🗋 ∠ 🖄 💺 🕇 📴 👘 MODEL 🖻 🛄 💲 🔍 ⑧ 📅 🙏 九11 ♥ 🙏 🎗 👰 👘 🗸 🗖
```

Рис. 2.7. Строка состояния

Она содержит текущие координаты курсора, а также кнопки включения/выключения режимов черчения:

- Snap Mode включение и выключение шаговой привязки курсора;
- Grid Display включение и выключение отображения сетки;
- Ortho Mode включение и выключение ортогонального режима;
- Polar Tracking включение и выключение режима полярного отæ слеживания:
- Object Snap включение и выключение режимов объектной привязки:
- 1 Object Snap Tracking — включение и выключение режима отслеживания при объектной привязке;
- 14 Allow/Disallow Dynamic UCS — включение и выключение динамической пользовательской системы координат;
- も Dynamic Input — включение и выключение динамического ввода;
- + Show/Hide Lineweight — включение и выключение режима отображения линий в соответствии с весами (толщинами);
- Quick Properties — включение и выключение свойств объектов;
- Model or Paper space переключение из пространства модели MODEL в пространство листа;
- Quick View Layouts включение и выключение просмотра листов; L
- Quick View Drawings — включение и выключение просмотра рисунков;
  - Pan панорамирование рисунка;
  - Zoom зумирование рисунка;
  - SteeringWheel включение инструмента Wheel;
- ShowMotion — включение инструмента Motion;
- Отображение кнопок включения/выключения режимов черчения в строке состояния устанавливается в контекстном меню. Для этого

необходимо щелкнуть левой или правой кнопкой на инструменте Status Bar menu с изображением стрелки вниз, который находится в правом углу строки состояния.

#### Окно командных строк

Окно командных строк обычно расположено над строкой состояния и служит для ввода команд и вывода подсказок и сообщений AutoCAD.

По умолчанию окно команд закреплено и равно по ширине окну AutoCAD (рис. 2.8).

```
Command: _line Specify first point:

Specify next point or [Undo]:

Specify next point or [Undo]:

Command:
```

Рис. 2.8. Закрепленное окно командных строк

Изменить высоту окна можно с помощью разделительной полосы, находящейся в его верхней части (если оно закреплено внизу) или в нижней (если оно закреплено вверху). Чтобы изменить размер, следует захватить разделительную полосу с помощью мыши и «отбуксировать» ее до требуемой высоты.

#### Текстовое окно

Просмотреть большую часть протокола команд — так называемую историю команд (command history) — можно, переключившись в текстовое окно, показанное на рис. 2.9. Оно вызывается нажатием функциональной клавиши F2 или командой TEXTSCR, а также из падающего меню View ► Display ► Text Window F2.

Текстовое окно подобно окну команд: в нем также можно вводить команды, наблюдать подсказки и сообщения, выдаваемые AutoCAD. Для перемещения по окну используются полоса прокрутки или клавиши  $\uparrow, \downarrow, \leftarrow, \rightarrow$ , Раде Up и пр.

Содержимое текстового окна предназначено только для чтения и не подлежит изменению, но протокол команд можно копировать для последующей вставки в командную строку или текстовый редактор.

```
AutoCAD Text Window - Drawing1.dwg
                                                                            . 🗆 🗙
Edit
Command:
                                                                               ٠
Command:
Command: box
Specify first corner or [Center]:
Specify other corner or [Cube/Length]:
Specify height or [2Point]:
Command:
Command:
Command: _circle Specify center point for circle or [3P/2P/Ttr (tan tan
radius)]:
Specify radius of circle or [Diameter]:
Command:
Command:
Command: copy
Select objects: 1 found
Select objects:
Current settings: Copy mode = Multiple
Specify base point or [Displacement/mOde] <Displacement>: Specify second point
or <use first point as displacement>:
Specify second point or [Exit/Undo] <Exit>:
Command: ' textscr
                                                                       •
Command:
```

Рис. 2.9. Текстовое окно

## Контекстное меню

Для выбора пунктов меню и пиктограмм на панели инструментов часто используется устройство указания — мышь. При работе с мышью нажатие левой кнопки в области рисования обычно применяется для выбора и указания точки на экране; щелчок правой кнопкой мыши вызывает контекстное меню, которое обеспечивает быстрый доступ к командам. Форма и содержание меню зависят от положения указателя мыши и состояния задачи.

### Инструментальные палитры

Incrpyментальные палитры загружаются с помощью команды TOOLPALETTES из меню Tools ▶ Palettes ▶ Tool Palettes Ctrl+3 либо щелчком на пиктограмме Tool Palettes Window (Ctrl+3) на стандартной панели инструментов.

Инструментальные палитры представляют собой отдельные вкладки, объединенные в специальном окне Tool Palettes (рис. 2.10), и являются эффективным средством хранения и вставки блоков и штриховки,

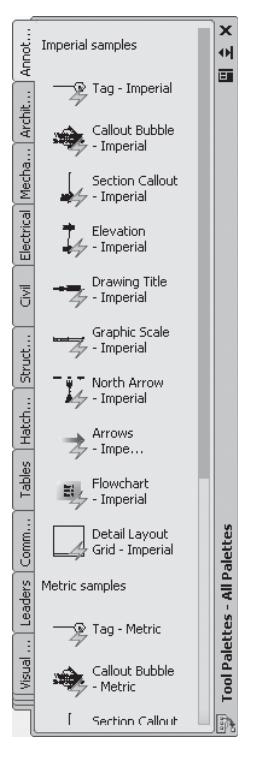

а также могут содержать инструменты, предоставленные сторонними разработчиками.

Рис. 2.10. Инструментальная палитра

На палитрах удобно размещать часто используемые блоки и штриховки. Для того чтобы вставить блок или штриховку из палитры в рисунок, необходимо «захватить» элемент палитры с помощью мыши и перетащить его в графическую область.

## Центр управления AutoCAD DesignCenter

Центр управления DesignCenter предназначен для организации доступа к чертежам и их элементам и обеспечивает: просмотр содержимого чертежей на локальном диске, сетевом диске и веб-страницах; просмотр и вставку в текущий чертеж блоков, слоев, текстовых и размерных стилей, типов линий, внешних ссылок, образцов штриховки и прочих элементов чертежей; доступ к растровым изображениям и сторонним объектам, созданным в других приложениях; обновление описания блоков; перетаскивание элементов чертежа на инструментальные палитры.

Центр управления программы AutoCAD загружается командой ADCENTER, либо из падающего меню Tools ▶ Palettes ▶ DesignCe nter Ctrl+2, либо щелчком на пиктограмме DesignCenter (Ctrl+2) на стандартной панели инструментов (рис. 2.11).

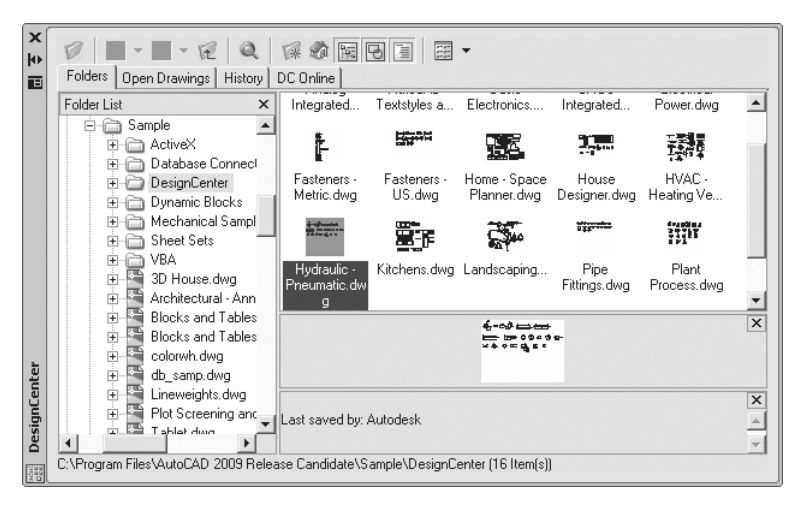

Рис. 2.11. Центр управления DesignCenter

Панель инструментов, расположенная вверху Центра управления DesignCenter, обеспечивает доступ к набору режимов и операций, а также осуществляет навигацию внутри окна и просмотр информации в области структуры и содержимого. Область *структуры* находится слева, в ней отображаются источники содержимого. Справа находится область *содержимого*, предназначенная для добавления элементов в чертеж или на инструментальную палитру. Область просмотра образца и пояснений к нему расположена справа внизу окна.